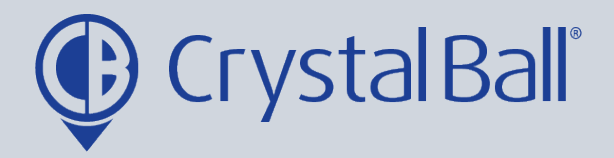

## How to create a speeding alarm

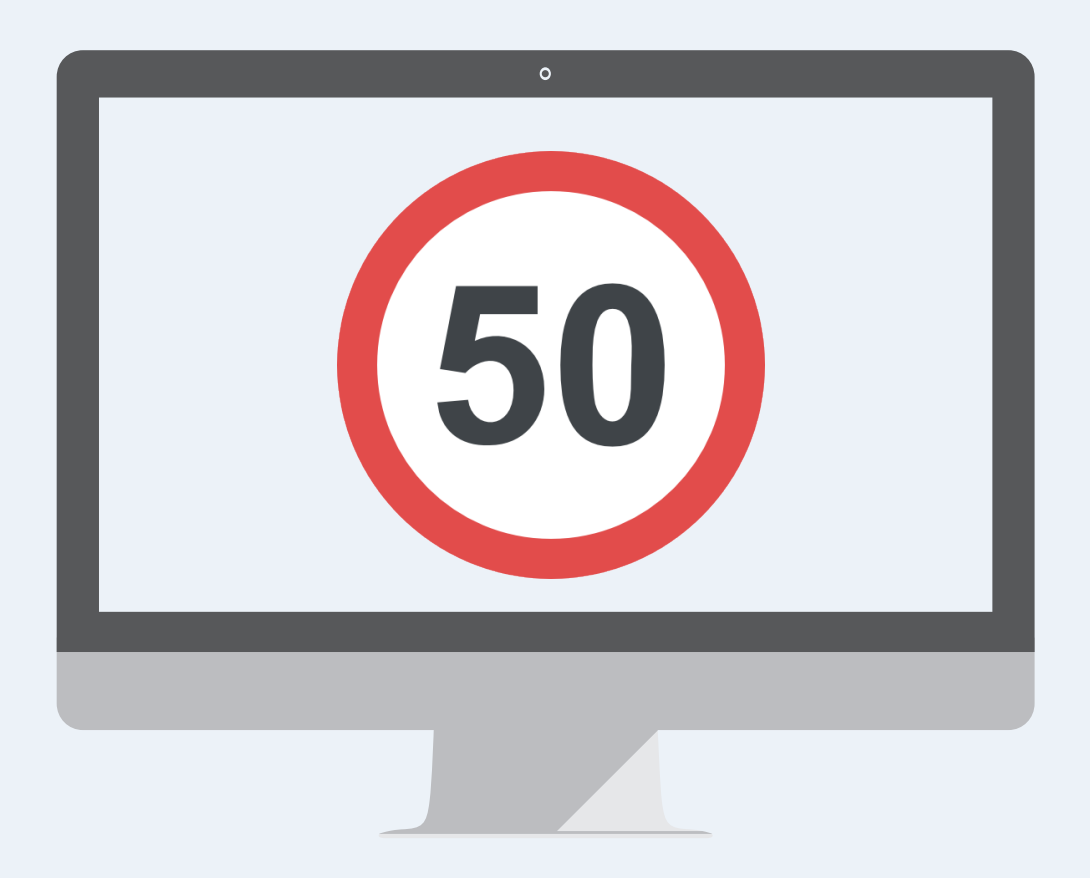

Washbrook House, Talbot Road, Manchester, M32 OFP I Phone: 0330 995 9550

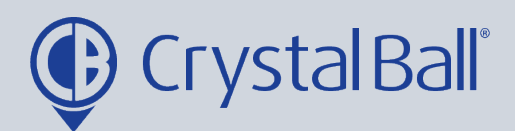

٦

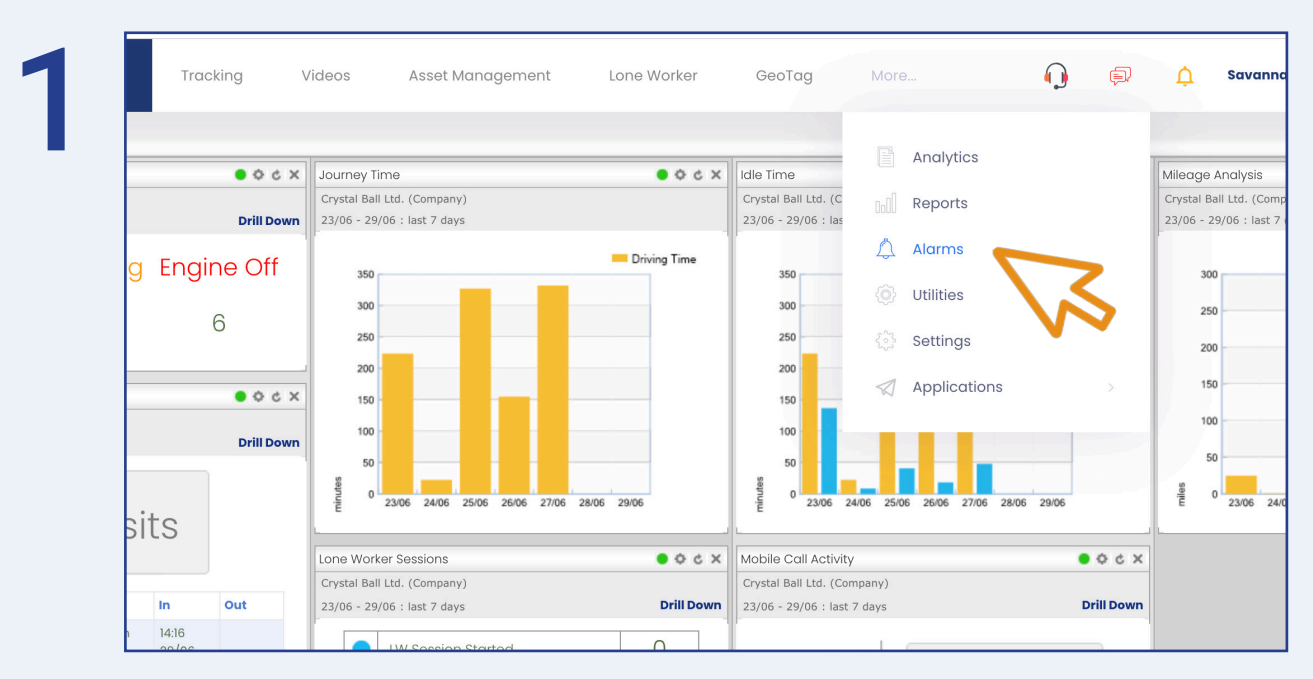

First, select 'More' and then 'Alarms'.

There are two speeding alarms to choose from:

1. Speeding - triggered if a vehicle exceeds a certain speed e.g 80mph (see step 2).

2. Speed limit - triggered if a vehicle exceeds x% above the speed limit e.g 10% (see step 5).

## To create a 'Speeding' alarm:

| Dashboard                                     | Tracking | Videos   | Asset Management | Lone Worker   | GeoTag More |                       |
|-----------------------------------------------|----------|----------|------------------|---------------|-------------|-----------------------|
| s / alarms                                    |          |          |                  |               |             |                       |
|                                               |          | Alarn    | ns               |               |             | Speed                 |
| limit<br>ce total                             |          | Tracking |                  |               |             |                       |
| ne<br>acceleration<br>braking<br>v percentage |          | 6        |                  |               | <b>2</b> .  | $\bigcirc$            |
| al voltage<br>linputs                         |          |          |                  |               |             |                       |
| nce<br>contact<br>ion status<br>n             |          | Speedi   | ng Speed Limit   | Distance Tota | I Idle Time | Harsh<br>Acceleration |
| ons alarm<br>event                            |          | († A     |                  |               |             | 8                     |
| pint status<br>nonitor                        |          |          |                  |               |             |                       |
|                                               |          |          |                  |               |             |                       |

0330 995 9950 I www.crystalball.tv

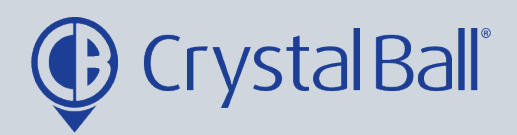

Once in 'Alarms', select 'Speeding'.

| aurations |               |                 |        |  |
|-----------|---------------|-----------------|--------|--|
|           | Spee          | d Alarms        | Search |  |
|           | No Alarms For | und             |        |  |
|           |               |                 |        |  |
|           | Add Record    | Export To Excel |        |  |
|           | 1             |                 |        |  |

## Select 'Add Record'.

| Alarm Type:<br>Alarm Name:<br>Activate alarr<br>Reset alarm v<br>Tick the box to<br>Message: | Speed Speeding alarm myhen speed falls back below 75 mph                                                           |           | Crystal ball Itd.     Crystal ball Itd.     Constant of the second second |
|----------------------------------------------------------------------------------------------|----------------------------------------------------------------------------------------------------|-----------|----------------------------------------------------------------------------------------------------|
| Recipients:                                                                                  | alarm                                                                                                    | Schedule: | ✓ Mon □ Tue □ Wed ✓ Thu □ Fri □ Sat □ Sun                                                                                                    |
|                                                                                              | <ul> <li>✓Hazel</li> <li>□Accounts</li> <li>□Gareth Evans</li> <li>□Raj Singh</li> <li>□Jonathan Morgan</li> </ul> |           | Start Time (hh:mm)   03    :   00      End Time (hh:mm)   07    :   00      Add   No Alarm Active Times Found                                                                                                    |

- Name the alarm and choose the speeds at which you would like the alarm to be activated and then reset.
- Tick the 'analytics' checkbox if you want triggered alarms to display when using the analytics feature (More > analytics).
- Add a brief message for display upon activation of the alarm.

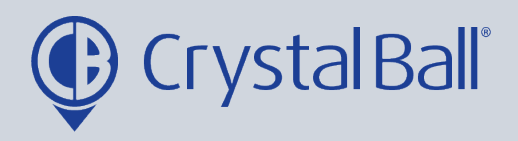

- Select a recipient from the list (if the recipient is not listed go to step 8).

- Select a vehicle/s from the right hand side and create a schedule if you would like the alarm to be triggered at certain times/days. This can be left blank if you require the alarm to be triggered at all times.

- Click 'Save Changes'.

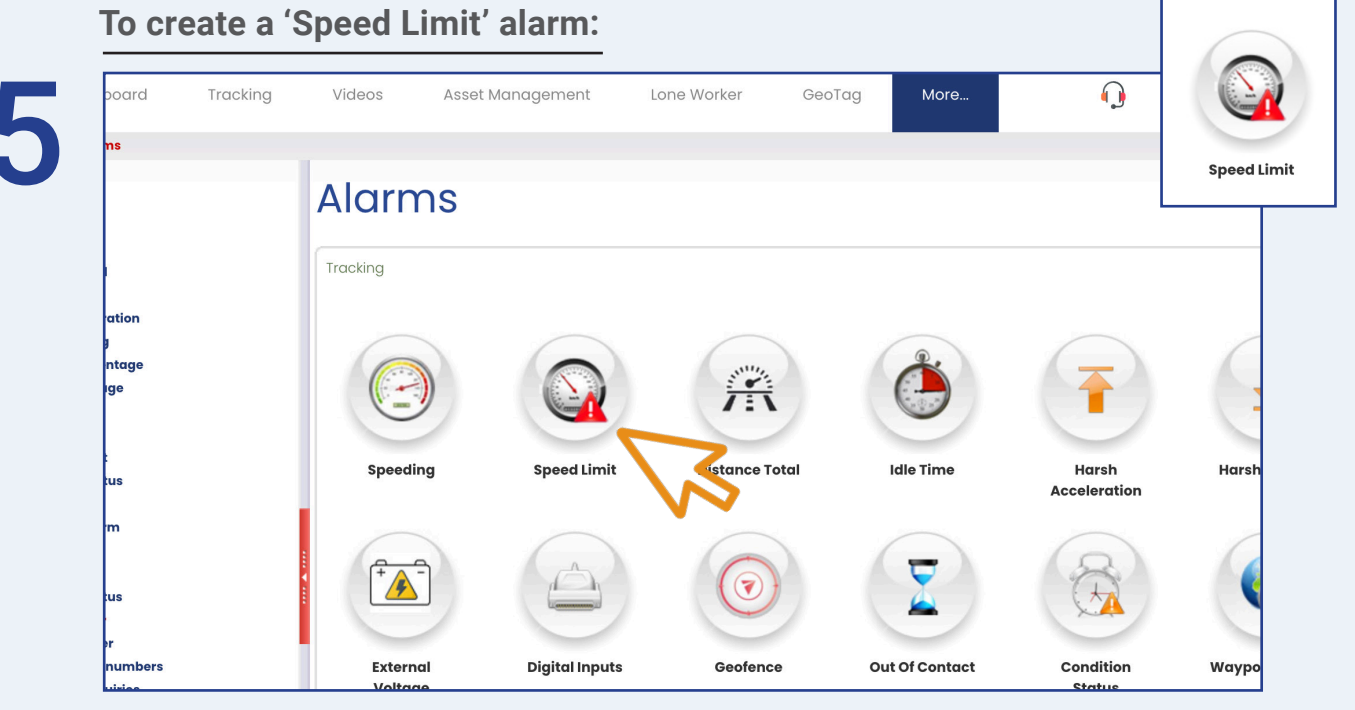

Once in 'Alarms', select 'Speed limit'.

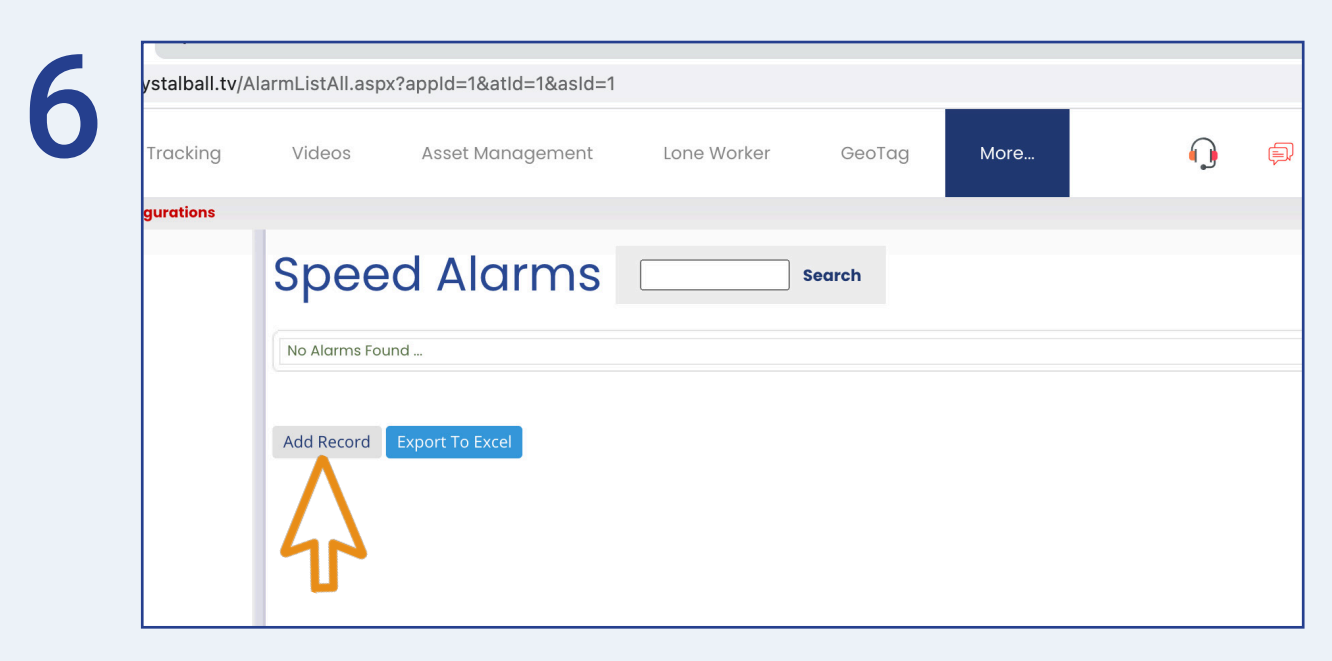

0330 995 9950 I www.crystalball.tv

![](_page_4_Picture_0.jpeg)

## Select 'Add Record'.

|    | ompany:<br>arm Type:<br>arm Name: (<br>ttivate alarm when spe<br>ck the box to show in Ar<br>essage: | Crystal Ball Ltd.   Speed Limit  Speed limit   Speed limit alarm  when speed is greater than 10 % above the road speed limit  ww in Analytics  Vehicle reg YE19 GEG has activated the speed limit alarm |  |           | Deselect All  Crystal ball Itd.  Constraining device (mobile client)  Constraining device (mobile client)  Constrain morgan (new s8+) (mobile client)  Constrain demo (mobile client)  Sv8 zpf - jon morgan sc (mobile client)  Sv8 zpf - jon morgan sc (mobile client)  Sv8 zpf - jon morgan sc (mobile client) |  |  |
|----|----------------------------------------------------------------------------------------------------|----------------------------------------------------------------------------------------------------|--|-----------|----------------------------------------------------------------------------------------------------|--|--|
| Re | Select A<br>Select A<br>Haze<br>Gare<br>Raj S<br>Uonc<br>Dobier                                      | II   Deselect All<br>punts<br>th Evans<br>tingh<br>than Morgan<br>Peopo Criffitha                                                                                                    |  | Schedule: | Mon I Tue Wed I Thu Fri Sat Sun         Start Time (hh:mm)       03 ♥         End Time (hh:mm)       07 ♥         Add         No Alarm Active Times Found                                                                                                    |  |  |

- Name the alarm and select the % above the speed limit at which would like the alarm to be activated.

- Tick the 'analytics' checkbox if you want triggered alarms to display when using the analytics feature (More > analytics).

- Add a brief message for display upon activation of the alarm.

- Select a recipient from the list (if the recipient is not listed go to step 8).

- Select a vehicle/s from the right hand side and create a schedule if you would like the alarm to be triggered at certain times/days. This can be left blank if you require the

![](_page_5_Picture_0.jpeg)

|                                          | shboard          | Trackin | g V        | ideos Asset Management                                     | Lone Worker   | GeoTag                                              | More                                               | O 🖗       |
|------------------------------------------|------------------|---------|------------|------------------------------------------------------------|---------------|-----------------------------------------------------|----------------------------------------------------|-----------|
| ie /<br>board                            |                  |         |            |                                                            |               | Lule Press                                          | Analytics                                          |           |
| alus<br>Ball Ltd. (Company<br>today      | )                |         | Drill Down | Crystal Ball Ltd. (Company)<br>19/06 - 25/06 : last 7 days | • 0 C X       | Crystal Ball Ltd. (C<br>19/06 - 25/06 : las         | Reports                                            |           |
| Journey                                  | Idling           | Engine  | e Off      | 1200                                                       | Driving Time  | 1200                                                | 🛆 Alarms                                           |           |
| 0                                        | 0                | 6       |            | 800                                                        |               | 800                                                 | <ul><li>() Utilities</li><li>() Settings</li></ul> |           |
| Locations                                |                  |         | • • • ×    | 600                                                        |               | 600                                                 | Application                                        | ns >      |
| 3all Ltd. (Company<br>25/06 : last 7 day | )<br>5           |         | Drill Down | 200                                                        |               | 400                                                 |                                                    | 1         |
| 1:                                       | R Visi           | ts      |            | 9 0 19/06 20/06 21/06 22/06 23/0                           | 5 24/06 25/06 | 0 19/06 20/0                                        | 6 21/06 22/06 23/06                                | 25/06     |
|                                          | 0 0101           |         |            | Lone Worker Sessions                                       | × 5 ¢ ●       | Mobile Call Activity                                |                                                    | 500       |
| ne                                       | Location         | In O    | ut         | Crystal Ball Ltd. (Company)<br>19/06 - 25/06 : last 7 days | Drill Down    | Crystal Ball Ltd. (Comp<br>19/06 - 25/06 : last 7 c | any)<br>days                                       | Drill Dov |
| athan Morgan                             | J Morgan<br>Home | 09:21   |            | LW Session Started                                         | 0             | 23,00 23,00 103070                                  |                                                    |           |

To add a new recipient, select 'More' and then 'Settings'.

![](_page_5_Figure_3.jpeg)

Once in 'Settings', select 'Recipients'.

![](_page_6_Picture_0.jpeg)

| Accounts       Crystal Ball Ltd.       accounts.payable@crystalball.tv         Gareth Evans       Crystal Ball Ltd.       gareth.evans@crystalball.tv         Hazel       Crystal Ball Ltd.       for hoze@crystalball.tv         Jonathan Morgan       Crystal Ball Ltd.       for hoze@crystalball.tv         Melisas Worthington       Crystal Ball Ltd.       for hoze@crystalball.tv         Raj Singh       Crystal Ball Ltd.       for hoze@crystalball.tv         Rhiannon Griffiths       Crystal Ball Ltd.       for hoze@crystalball.tv         Tara Singh       Crystal Ball Ltd.       for hozemore/stalball.tv         Tarae Singh       Crystal Ball Ltd.       for hozemore/stalball.tv         Tarae Woolley       Crystal Ball Ltd.       for accy.woolley@crystalball.tv         Add Record       Export To Excel       Add Record       Export To Excel                                                                                                    | Recipient Name             | Company           | Email    | Email Address                      |
|----------------------------------------------------------------------------------------------------|----------------------------|-------------------|----------|------------------------------------|
| Gareth Evans       Crystal Ball Ltd.       gareth.evans@crystalball.tv         Hazel       Crystal Ball Ltd.       haze@crystalball.tv         Jonathan Morgan       Crystal Ball Ltd.       jonathan.morgan@crystalball.tv         Melisas Worthington       Crystal Ball Ltd.       imissa.worthington@crystalball.tv         Raj Singh       Crystal Ball Ltd.       imissa.worthington@crystalball.tv         Raj Singh       Crystal Ball Ltd.       imissa.worthington@crystalball.tv         Tara Singh       Crystal Ball Ltd.       iminon.orifiths.gecrystalball.tv         Taracey Woolley       Crystal Ball Ltd.       imics.         Add Record       Export To Excel                                                                                                    | Accounts                   | Crystal Ball Ltd. |          | accounts.payable@crystalball.tv    |
| Hazel       Crystal Bail Ltd.       Image: Anti-Anti-Anti-Anti-Anti-Anti-Anti-Anti-                                                                                                    | Gareth Evans               | Crystal Ball Ltd. |          | gareth.evans@crystalball.tv        |
| Jonathan Morgan       Crystal Ball ttd.       image: image: image | Hazel                      | Crystal Ball Ltd. |          | hazel@crystalball.tv               |
| Melissa Worthington       Crystal Ball ttd.       Imelissa worthington@crystalball.tv         Raj Singh       Crystal Ball ttd.       Imelissa worthington@crystalball.tv         Rhiannon Griffiths       Crystal Ball ttd.       Imelissa worthington@crystalball.tv         Tara Singh       Crystal Ball ttd.       Imelissa worthington@crystalball.tv         Tara Singh       Crystal Ball ttd.       Imelissa worthington@crystalball.tv         Tara Singh       Crystal Ball ttd.       Imelissa worthington@crystalball.tv         Tracey Woolley       Crystal Ball ttd.       Imelissa worthington@crystalball.tv         Add Record       Export To Excel       Imelissa worthington@crystalball.tv                                                                                                    | Jonathan Morgan            | Crystal Ball Ltd. |          | jonathan.morgan@crystalball.tv     |
| Raj Singh       Crystal Ball Ltd.       Image: rojsingh@crystalball.tv         Rhiannon Griffiths       Crystal Ball Ltd.       Image: Rhiannon Griffiths@crystalball.tv         Tara Singh       Crystal Ball Ltd.       Image: Rhiannon Griffiths@crystalball.tv         Tara Singh       Crystal Ball Ltd.       Image: Rhiannon Griffiths@crystalball.tv         Tara Singh       Crystal Ball Ltd.       Image: Rhiannon Griffiths@crystalball.tv         Tara Singh       Crystal Ball Ltd.       Image: Rhiannon Griffiths@crystalball.tv         Add Record       Export To Excel       Image: Rhiannon Griffiths@crystalball.tv                                                                                                    | Melissa Worthington        | Crystal Ball Ltd. |          | melissa.worthington@crystalball.tv |
| Rhiannon Griffiths       Crystal Ball Ltd.       Image: Crystal Ball Ltd.       Image: Crystal Ball Ltd. <td>Raj Singh</td> <td>Crystal Ball Ltd.</td> <td></td> <td>raj.singh@crystalball.tv</td>                                                                                                    | Raj Singh                  | Crystal Ball Ltd. |          | raj.singh@crystalball.tv           |
| Tara Singh       Crystal Ball Ltd.       Image: Tara Singh@crystalball.tv         Tracey Woolley       Crystal Ball Ltd.       Image: Tracey.woolley@crystalball.tv         Add Record       Export To Excel                                                                                                    | Rhiannon Griffiths         | Crystal Ball Ltd. |          | Rhiannon.Griffiths@crystalball.tv  |
| Tracey Woolley     Crystal Ball Ltd.     It racey.woolley@crystalball.tv       Add Record     Export To Excel                                                                                                    | Tara Singh                 | Crystal Ball Ltd. | <b>1</b> | Tara.Singh@crystalball.tv          |
| Add Record Export To Excel                                                                                                    | Tracey Woolley             | Crystal Ball Ltd. |          | tracey.woolley@crystalball.tv      |
|                                                                                                    | Add Record Export To Excel |                   |          |                                    |

Select ' Add Record'.

| 11 | Recipient                                      |
|----|------------------------------------------------|
|    | NameEmailEmail AddressCompanyCrystal Ball Ltd. |
|    | Cancel Save Changes                            |
|    |                                                |

Fill in your information, ensuring you tick the 'Email' box and then select 'Save Changes'.

![](_page_7_Picture_0.jpeg)

![](_page_7_Picture_1.jpeg)

Washbrook House, Talbot Road, Manchester, M32 OFP I Phone: 0330 995 9550